# HƯỚNG DẪN ĐĂNG KÝ TUYỀN SINH TRỰC TUYẾN VÀO LỚP 6 TRƯỜNG THCS HỒNG BÀNG

**Đăng ký tuyển sinh:** Sử dụng thông tin mã định danh và mật khẩu do trường tiểu học theo học cung cấp để đăng ký trên trang wed https://tuyensinhdaucap.haiphong.edu.vn **Bước 1:** Tại màn hình trang chủ cổng thông tin, nhấn nút **Đăng ký tuyển sinh** 

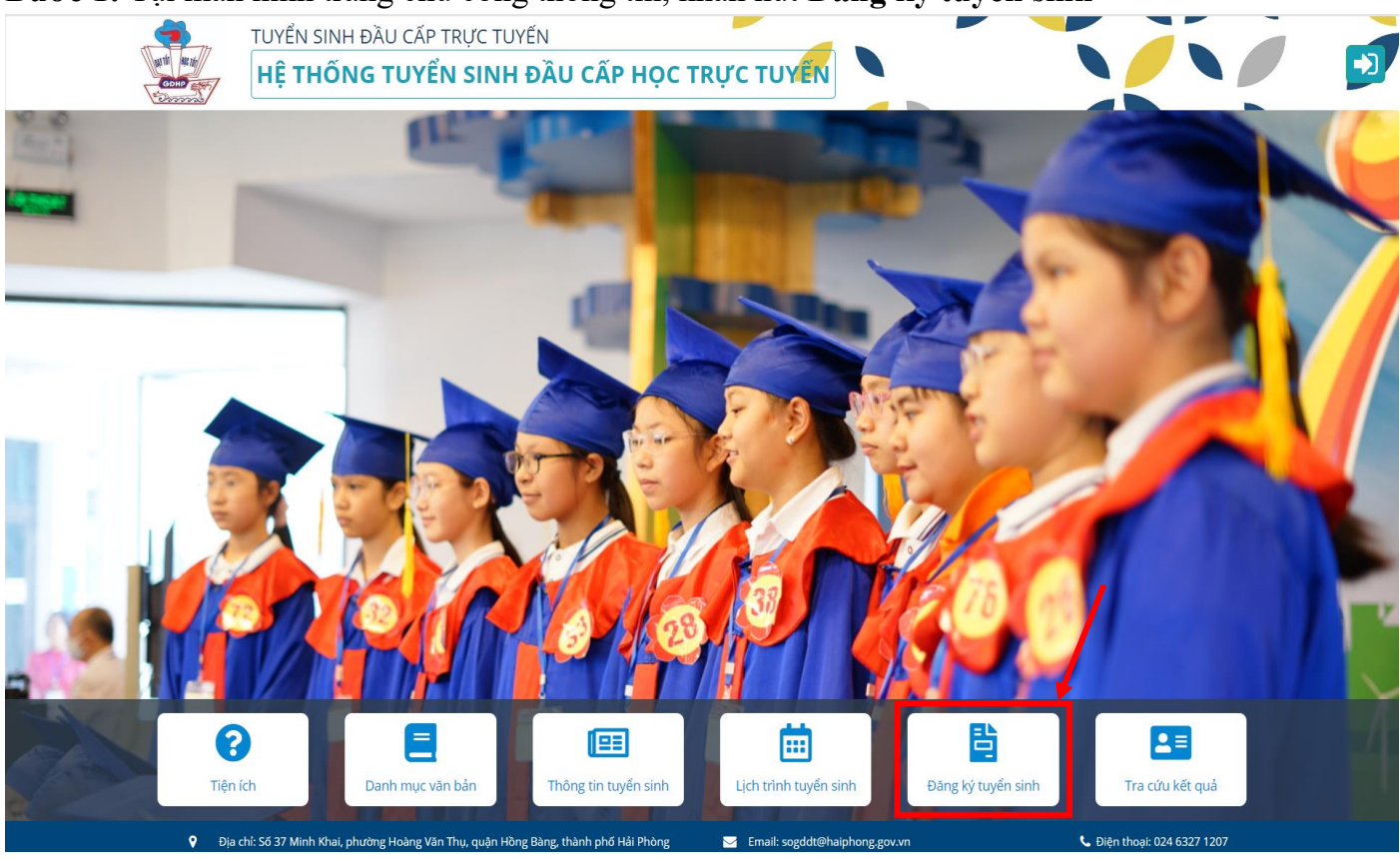

**Bước 2:** Hệ thống hiển thị màn hình danh sách các kỳ tuyển sinh đang triển khai. Phụ huynh học sinh nhấn chọn **Phòng GD&ĐT quận Hồng Bàng** sau đó chọn **Tuyển sinh vào lớp 6 THCS quận Hồng Bàng năm học 2024-2025** 

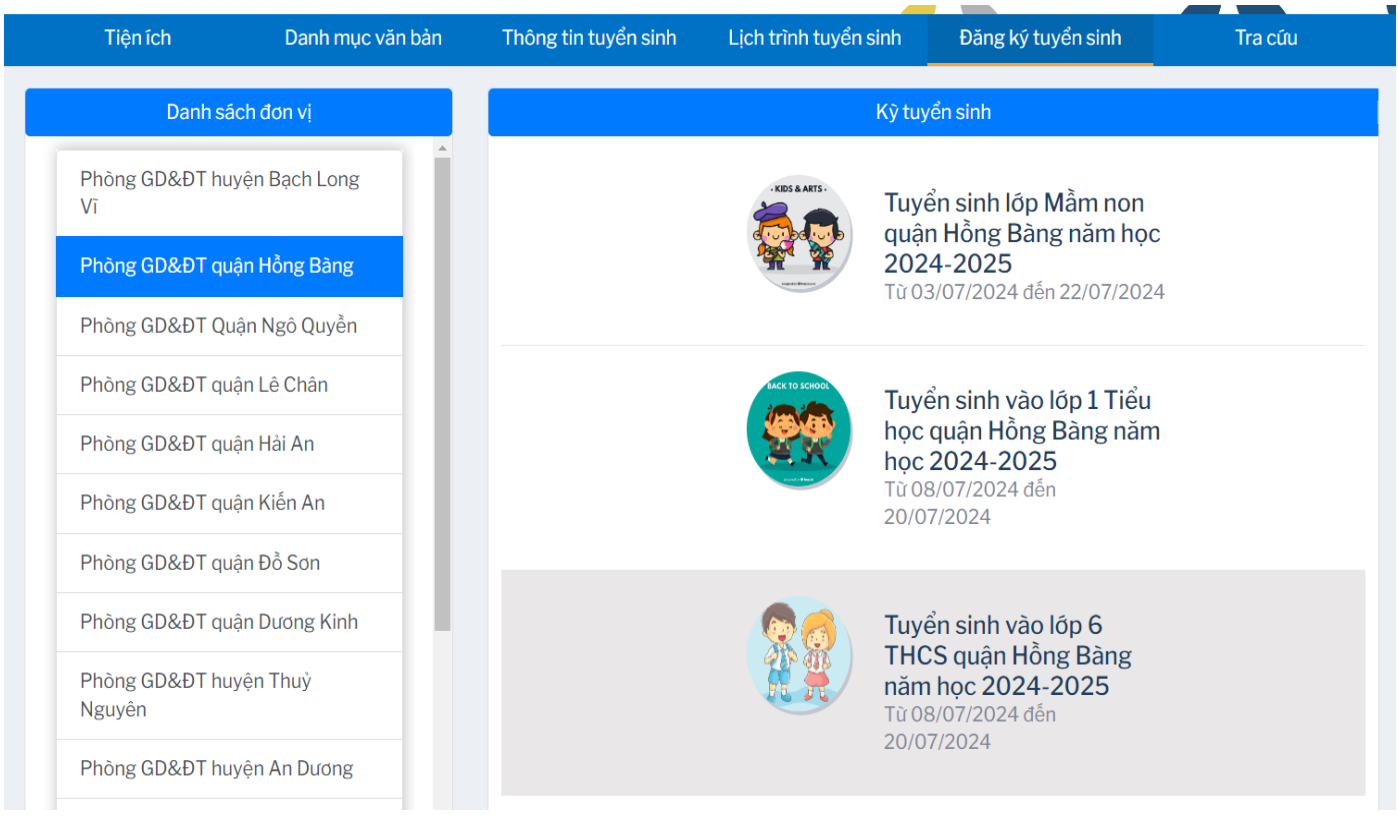

Bước 3: Phụ huynh/ Học sinh thực hiện đăng ký tuyển sinh bằng cách ấn chọn Đăng ký.

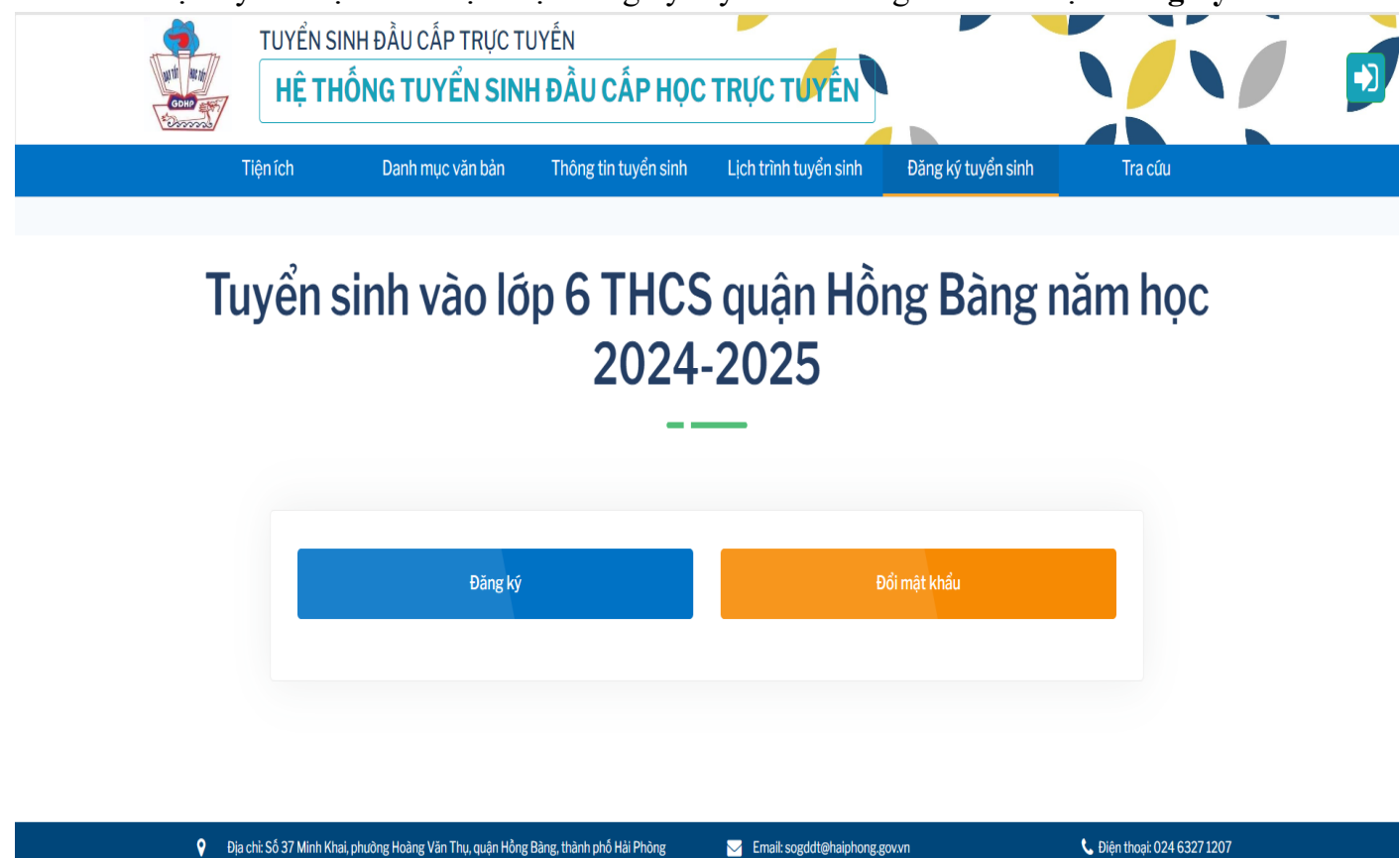

**Bước 4:** Phụ huynh nhập mã định danh Bộ GD&ĐT và mật khẩu do trường tiểu học cấp sau đó nhấn **Tìm kiếm**, hệ thống hiển thị **Đã tìm thấy dữ liệu hồ sơ**.

|     | TUYỂN SINH ĐẦU CẤP TRỰC T<br><b>Hệ thống tuyển</b> | <b>FUYÊN</b><br>Đã tìm thấy d | dữ liệu hồ sơ !         |                    |          | Ð |
|-----|----------------------------------------------------|-------------------------------|-------------------------|--------------------|----------|---|
| Tiệ | n ích Danh mục văn bản                             | Thông tin tuyển sinh          | Lịch trình tuyển sinh   | Đăng ký tuyển sinh | Тга си́и |   |
| Tuy | /ển sinh vào lớ                                    | op 6 THCS<br>2024<br>—        | 5 quận Hồ<br>-2025<br>— | ng Bàng r          | năm học  |   |
|     | Tìm kiếm thông tin hồ sơ                           |                               |                         |                    |          |   |
|     | Mã định danh Bộ GD&ĐT *                            | Mật khấ                       | iu                      |                    |          |   |
|     | 3135254:                                           |                               |                         | Tìm kiế            | m        |   |
|     |                                                    | Thông tir                     | 1 học sinh              |                    |          |   |

Bước 5: Phụ huynh và học sinh hoàn thành các trường dữ liệu trong các mục Thông tin học sinh, Thông tin học bạ, Thông tin cha mẹ, người giám hộ.

|                               |                              | ng tin nộc s        |            |                      |   |
|-------------------------------|------------------------------|---------------------|------------|----------------------|---|
| Họ và tên *                   |                              | Giới tín            | n          |                      |   |
| Bùi Gia                       |                              | Nan                 | ● Nam 🔵 Nữ |                      |   |
| Ngày sinh *                   |                              | Dân tộc             | Dân tộc *  |                      |   |
| 24/11/2013                    |                              | Kinh                |            |                      | • |
| NŐI SINH :                    |                              |                     |            |                      |   |
| Tinh/Thành phố *              |                              | Quận/H              | uyện       |                      |   |
| Chọn tỉnh/thành phố           |                              | • Chọn c            | quận/huy   | ện                   | • |
| Ghi chú                       |                              |                     |            |                      |   |
| Bệnh viện Phụ sản Hải Ph      | òng                          |                     |            |                      |   |
|                               |                              |                     |            |                      |   |
| NÓI THƯỜNG TRÚ:               |                              |                     |            |                      |   |
| Tỉnh/Thành phố *              | Quận/Huy                     | ện *                |            | Phường/Xã *          |   |
| Thành Phố Hải Phòng           | <ul> <li>Quận Hồ</li> </ul>  | ng Bàng             | •          | Phường Hoàng Văn Thụ | • |
| Tổ/Thôn                       | Số nhà, đư                   | ường, khối phố, thi | ôn, bản    | Ngày thường trú      |   |
| TDP Trần Hưng Đạo             | •                            |                     |            |                      |   |
|                               |                              |                     |            |                      |   |
| NULLÄM LKU:                   |                              |                     |            |                      |   |
| Tỉnh/Thành phố                | Quận/Huy                     | ę́n                 |            | Phường/Xã            |   |
| Chọn tinh/thành phố           | <ul> <li>Chọn qua</li> </ul> | ận/huyện            | •          | Chọn phường/xã       | • |
| Số nhà, đường, khối phố, thôr | , bản                        |                     |            | Ngày tạm trú         |   |
|                               |                              |                     |            |                      |   |
|                               |                              |                     |            |                      |   |
|                               |                              |                     |            |                      |   |
| Tinh/Thành phô                | Quận/Huy                     | ện                  |            | Phường/Xã            |   |
| Thành Phố Hải Phòng           | <ul> <li>Quận Hồ</li> </ul>  | ng Bàng             | •          | Phường Minh Khai     | • |
| Số nhà, đường, khối phố, thôr | , bản                        |                     |            |                      |   |
| Số 4 Đinh Tiên Hoàng          |                              |                     |            |                      |   |

### ĐĂNG KÝ DỰ TUYỂN VÀO TRƯỜNG:

|                                |                                                                                                    | Nguyện vọng 1                                                                                                    |                                                                                                    |
|--------------------------------|----------------------------------------------------------------------------------------------------|----------------------------------------------------------------------------------------------------|----------------------------------------------------------------------------------------------------|
| Trường THC                     | S Hồng Bàng                                                                                                    |                                                                                                    | T                                                                                                    |
| ìhi chú:                       |                                                                                                    |                                                                                                    |                                                                                                    |
|                                |                                                                                                    | 2                                                                                                    |                                                                                                    |
| OÁN THÁN<br>èn lớp 5           | IH CHƯƠNG TRÌNH                                                                                                    | TIÊU HỌC :<br>Tên trường                                                                                                    | Năm tốt nghiệp                                                                                                    |
| 5A'                            |                                                                                                    | Trường TH Đinh Tiên Hoàng                                                                                                    | 2024                                                                                                    |
| Chọn đối t                     | ượng ưu tiên                                                                                                    |                                                                                                    | 0                                                                                                    |
| Chọn đối t<br>01 - Diện ch     | ượng ưu tiên<br>ính sách<br>01 - Con liệt sỹ; con thư<br>cấp "Giấy chứng nhận n                                                                                                    | ơng binh,con bệnh binh mất sức lao độr<br>gười hưởng chính sách như thương binh                                                                                                    | 0<br>ng 81% trở lên; con của người được<br>n mà người được cấp giấy chứng nhận                                                                                                    |
| Chọn đối t<br>01 - Diện ch     | ượng ưu tiên<br>ính sách<br>01 - Con liệt sỹ; con thư<br>cấp "Giấy chứng nhận n<br>được hưởng chính sách<br>02 - Con của Anh hùng<br>hùng; con thương binh;<br>chứng nhận người hưởn<br>hưởng chính sách như t                                    | ơng binh,con bệnh binh mất sức lao độr<br>gười hưởng chính sách như thương binh<br>như thương binh bị suy giảm khả năng l<br>lực lượng vũ trang, con của Anh hùng la<br>con bệnh binh mất sức lao động dưới 8<br>g chính sách như thương binh mà ngườ<br>hương binh bị suy giảm khả năng lao độ  | 0<br>ng 81% trở lên; con của người được<br>n mà người được cấp giấy chứng nhậr<br>lao động<br>no động, con của Bà mẹ Việt Nam anh<br>1%; con của người được cấp "Giấy<br>i được cấp giấy chứng nhận người<br>ng 81%. |
| Chọn đối t<br>01 - Diện ch     | ượng ưu tiên<br>ính sách<br>01 - Con liệt sỹ; con thư<br>cấp "Giấy chứng nhận n<br>được hưởng chính sách<br>02 - Con của Anh hùng<br>hùng; con thương binh;<br>chứng nhận người hưởn<br>hưởng chính sách như t<br>04 - Tinh lân cận               | ơng binh,con bệnh binh mất sức lao độr<br>gười hưởng chính sách như thương binh<br>như thương binh bị suy giảm khả năng l<br>lực lượng vũ trang, con của Anh hùng la<br>con bệnh binh mất sức lao động dưới 8:<br>g chính sách như thương binh mâ ngườ<br>hương binh bị suy giảm khả năng lao độ | 0<br>ng 81% trở lên; con của người được<br>n mà người được cấp giấy chứng nhận<br>lao động<br>no động, con của Bà mẹ Việt Nam anh<br>1%; con của người được cấp "Giấy<br>i được cấp giấy chứng nhận người<br>ng 81%. |
| Chọn đối t<br>01 - Diện ch<br> | ượng ưu tiên<br>ính sách<br>01 - Con liệt sỹ; con thư<br>cấp "Giấy chứng nhận n<br>được hưởng chính sách<br>02 - Con của Anh hùng<br>hùng; con thương binh;<br>chứng nhận người hưởn<br>hưởng chính sách như t<br>04 - Tinh lân cận<br>c thiểu số | ơng binh,con bệnh binh mất sức lao độr<br>gười hưởng chính sách như thương binh<br>như thương binh bị suy giảm khả năng l<br>lực lượng vũ trang, con của Anh hùng la<br>con bệnh binh mất sức lao động dưới 8:<br>g chính sách như thương binh mà ngườ<br>hương binh bị suy giảm khả năng lao độ | ng 81% trở lên; con của người được<br>n mà người được cấp giấy chứng nhận<br>lao động<br>no động, con của Bà mẹ Việt Nam anh<br>1%; con của người được cấp "Giấy<br>i được cấp giấy chứng nhận người<br>ong 81%.     |

### Ghi chú:

### HỔ SƠ ĐÍNH KÈM :

(Định dạng: jpg, jpeg, png, pdf)

| Loại giấy tờ                  | Thao tác   |
|-------------------------------|------------|
| Bản sao giấy khai sinh hợp lệ | 🖺 Chọn tệp |
| Học bạ cấp tiểu học           | 🖺 Chọn tệp |

| I hon | g tin | hoc     | n: |
|-------|-------|---------|----|
|       | 5     | i i y v |    |

| Học bạ:     |     |  |
|-------------|-----|--|
| Điểm học bạ |     |  |
|             | Lóp |  |
|             |     |  |

|                     | Thông tin cha m | iẹ, người giám hộ   |
|---------------------|-----------------|---------------------|
| THÔNG TIN CHA:      |                 |                     |
| Họ và tên           |                 | Nghề nghiệp         |
| Bùi Ngọc A          |                 | Nhân viên văn phòng |
| Năm sinh            | Nơi công tác    | Số điện thoại       |
| 19:                 |                 | 093427              |
| THÔNG TIN MỆ:       |                 |                     |
| Họ và tên           |                 | Nghề nghiệp         |
| Nguyễn Minh T       |                 | Nhân viên văn phòng |
| Năm sinh            | Nơi công tác    | Số điện thoại       |
| 19                  |                 | 090629              |
| THÔNG TIN NGƯỜI GIÁ | M HỘ:           |                     |
| Họ và tên           |                 | Nghề nghiệp         |
|                     |                 |                     |
| Năm sinh            | Nơi công tác    | Số điện thoại       |
|                     |                 |                     |

### <u>Lưu ý:</u>

Các thông tin chứa dấu "\*" đỏ là các thông tin bắt buộc nhập.

Phụ huynh/học sinh không thể thực hiện đăng ký được tại các trường chưa thiết lập kế hoạch tuyển sinh.

Mỗi mã định danh chỉ được đăng ký một lần duy nhất.

### Bước 6: Phụ huynh kiểm tra lại thông tin sau đó tích chọn Tôi xin cam kết ..., nhấn Cập nhật.

### THÔNG TIN NGƯỜI GIÁM HỘ:

|                                                           | Nghễ                                                                                    | Nghễ nghiệp                                                                                         |  |
|-----------------------------------------------------------|-----------------------------------------------------------------------------------------|----------------------------------------------------------------------------------------------------|--|
| Năm sinh                                                  | Nơi công tác                                                                            | Số điện thoại                                                                                       |  |
| <b>THÔNG TIN LIÊN LẠC</b><br>/ui lòng nhập số điện thoại  | :<br>và địa chỉ email để cơ quan chức năng liên                                         | hệ với ông/bà khi cõ kết quả.                                                                       |  |
| Điện thoại liên hệ *                                      | Email                                                                                   | liên hệ                                                                                             |  |
| 090629                                                    | en                                                                                      | nail@gmail.com                                                                                      |  |
| 050025                                                    |                                                                                         | -0                                                                                                  |  |
| Sau khi phụ huynh học sinh<br>phụ huynh học sinh có thể i | đăng ký tuyển sinh đầu cấp thành công ng<br>in/tải giấy báo nhập học tại trang web haip | coài việc nhận giấy báo nhập học qua email đăng ký,<br>hong ỏ chức năng TRA CỨU KẾT QUẢ TUYỂN SINH. |  |

Bước 7: Hệ thống hiển thị màn hình Thông tin chi tiết, phụ huynh học sinh xác minh lại thông tin, và thực hiện nhấn Gửi đăng ký

# THÔNG TIN CHI TIẾT

#### -. . . \_

| I nong tin chung                    |                                                                                                    |           |            |
|-------------------------------------|----------------------------------------------------------------------------------------------------|-----------|------------|
| Mã định danh Bộ GD&ĐT               | 3135254                                                                                                    | Họ tên    | Bùi Gia    |
| Giới tính                           | Nam                                                                                                    | Ngày sinh | 24/11/2013 |
| Nơi sinh                            | Bệnh viện Phụ sản Hải Phòng                                                                                       |           |            |
| Dân tộc                             | Kinh                                                                                                    |           |            |
| Nơi thường trú                      | TDP Trần Hưng Đạo - Phường Hoàng Văn Thụ - Quận Hồng Bảng - Thành Phố Hải<br>Phòng<br><b>Ngày cấp thường trú:</b> |           |            |
| Nơi tạm trú                         | Ngày cấp tạm trú:                                                                                                 |           |            |
| Nơi ở hiện nay                      | Chợ Hàng cũ - Phường Dư Hàng Kênh - Quận Lê Chân - Thành Phố Hải Phòng                                            |           |            |
| Hoàn thành chương trình Tiểu<br>học | Trường TH Đinh Tiên Hoàng<br>Tên lớp 5: 5A                                                                        |           |            |

### Học bạ

Lóp

# Điều kiện xét tuyển thẳng, chế độ ưu tiên

| Thành tích học tập      | Không có thành tích<br>Ghi chú: |
|-------------------------|---------------------------------|
| Thuộc đối tượng ưu tiên |                                 |

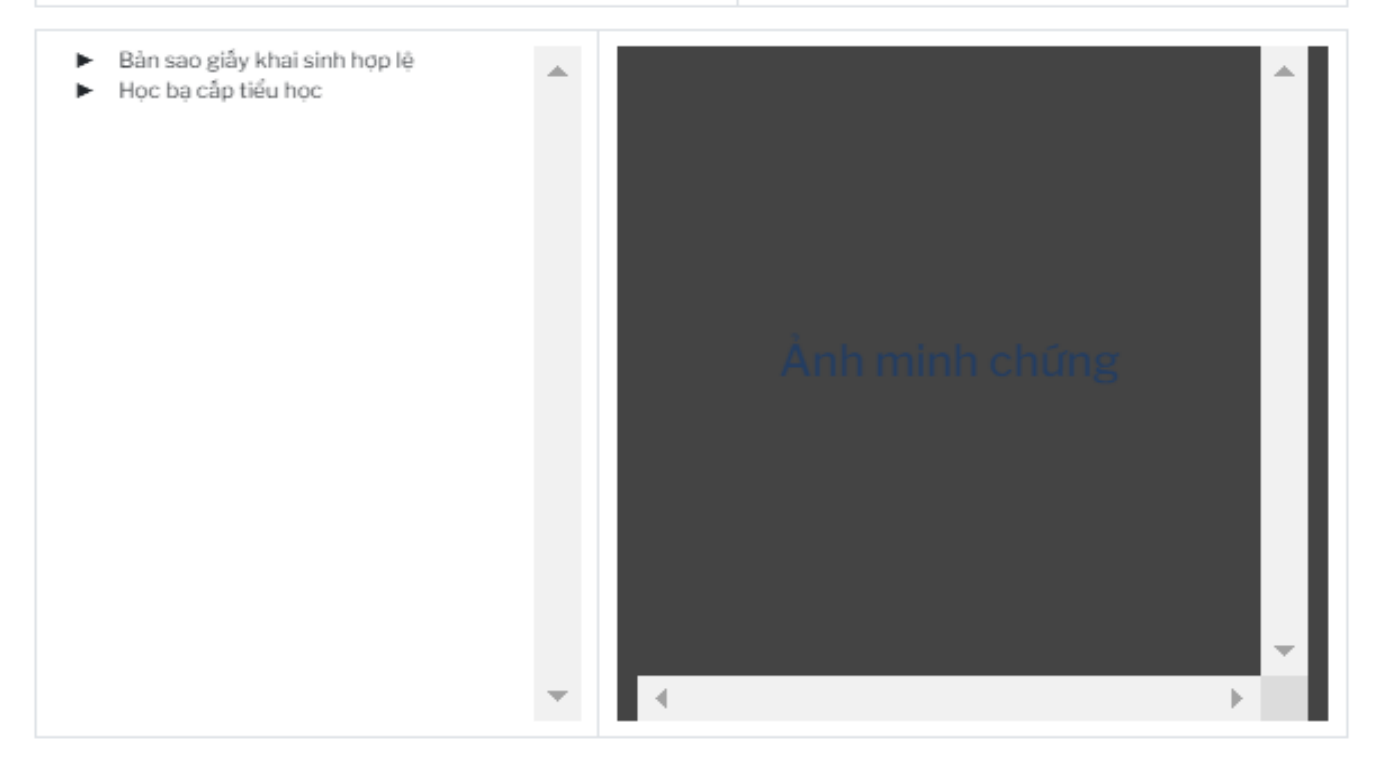

# Danh sách nguyện vọng

| Nguyện vọng   | Tên trường            | Ghi chú | Cụm môn học |
|---------------|-----------------------|---------|-------------|
| Nguyện vọng 1 | Trường THCS Hồng Bàng |         |             |

# 皆 Thông tin người giám hộ

| THÔNG TIN CHA        |                     |               |        |  |  |
|----------------------|---------------------|---------------|--------|--|--|
| Họ tên               | Bùi Ngọc A          |               |        |  |  |
| Năm sinh             | 19                  | Nơi công tác  |        |  |  |
| Nghề nghiệp          | Nhân viên văn phòng | Số điện thoại | 093427 |  |  |
| THÔNG TIN MỆ         | THÔNG TIN MỆ        |               |        |  |  |
| Họ tên               | Nguyễn Minh T       |               |        |  |  |
| Năm sinh             | 19                  | Nơi công tác  |        |  |  |
| Nghề nghiệp          | Nhân viên văn phòng | Số điện thoại | 090629 |  |  |
| THÔNG TIN NGƯỜI GIÁN | 1 HỘ                |               |        |  |  |
| Họ tên               |                     |               |        |  |  |
| Năm sinh             |                     | Nơi công tác  |        |  |  |
| Nghễ nghiệp          |                     | Số điện thoại |        |  |  |

# 📞 Thông tin liên hệ

| Email Số điện thoại 09062 | 9 |
|---------------------------|---|
|---------------------------|---|

Cha mẹ học sinh cam kết những thông tin của học sinh là đúng sự thật, nếu không đúng cha mẹ học sinh sẽ phải chịu trách nhiệm.

Trân trọng cảm ơn!

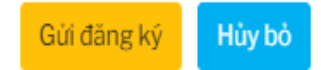

Bước 8: Hệ thống hiển thị màn hình thông báo xác minh đăng ký, phụ huynh học sinh nhấn Đồng ý

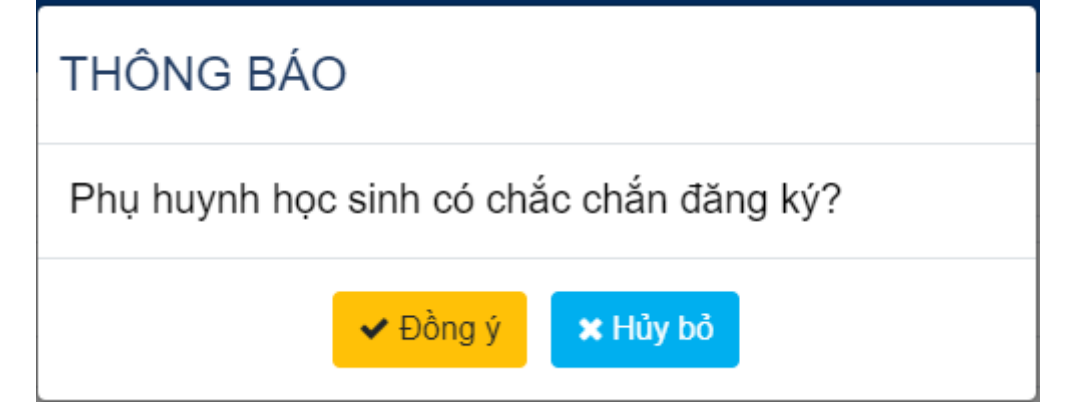

**Bước 9:** Hệ thống hiển thị màn hình thông báo gửi đăng ký thành công, phụ huynh học sinh nhấn **Xuất phiếu thông tin.** 

| :15f           |            |
|----------------|------------|
|                |            |
| để được xử lý. |            |
| tuyển sinh     |            |
| 1              | tuyển sinh |

| Mã định danh Bộ GD&ĐT               | 313525                                                                                                    | Họ tên    | Bùi Gia    |  |
|-------------------------------------|----------------------------------------------------------------------------------------------------|-----------|------------|--|
| Giới tính                           | Nam                                                                                                    | Ngày sinh | 24/11/2013 |  |
| Nơi sinh                            | Bệnh viện Phụ sản Hải Phòng -                                                                                              |           |            |  |
| Dân tộc                             | Kinh                                                                                                    |           |            |  |
| Nơi thường trú                      | TDP Trần Hưng Đạo - Phường Hoàng Văn Thụ - Quận Hỗng Bàng - Thành Phố<br>Hải Phòng<br><b>Ngày cấp thường trú:</b> Không có |           |            |  |
| Nơi tạm trú                         | Không có /<br><b>Ngày cấp tạm trú:</b> Không có                                                                            |           |            |  |
| Nơi ở hiện nay                      | Chợ Hàng cũ - Phường Dư Hàng Kênh - Quận Lê Chân - Thành Phố Hải<br>Phòng                                                  |           |            |  |
| Hoần thành chương trình Tiểu<br>học | 5A TH Đinh Tiên Hoàng - 2024                                                                                               |           |            |  |

Bước 10: Hệ thống hiển thị đơn đăng ký dự tuyển:

UBND QUÂN HỎNG BÀNG

TRƯỜNG THCS HỎNG BÀNG

15:59 10/7/24

Hồ sơ đăng ký

CỘNG HÒA XÃ HỘI CHỦ NGHĨA VIỆT NAM Độc lập - Tự do - Hạnh phúc

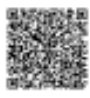

## ĐƠN ĐĂNG KÝ DỰ TUYỄN VÀO LỚP 6 <u>NĂM HỌC 2024 - 2025</u>

Kính gửi: Hội đồng tuyển sinh Trường THCS Hồng Bàng

 Ho tên học sinh (viết in hoa): BÙI GIA .... - Ngày, tháng, năm sinh: 24/11/2013 Giới tính: Nam Dân tộc: Kinh Bênh viện Phụ sản Hải Phòng Noi sinh: Nơi ở hiện nay: .... Chợ Hàng cũ - Phường Dư Hàng Kênh - Quận Lê Chân - Thành Phố Hải Phòng - Địa chi thường trú (Tinh/Thành phố): Thành Phố Hải Phòng Quận/Huyện: Quận Hồng Bàng Xã/Phường/Thị trấn: Phường Hoàng Văn Thu Tổ/Thôn: TDP Trần Hưng Đao Ngày thường trú: ..... Địa chỉ tạm trú (Tinh/Thành phố): ..... Quận/Huyện: ..... Xã/Phường/Thị trấn: ..... Tổ/Thôn: .... Ngày tạm trú: ..... Nghề nghiệp: Nhân viên văn phòng Điện thoại: 093427 Ho tên me: Nguyễn Minh T Năm sinh: 19 .... Nghề nghiệp: Nhân viên văn phòng Điện thoại: 090629 Họ tên người giám hộ, đỡ đầu (nếu có):..... Năm sinh:...... Nghề nghiệp:..... Điện thoại:..... 5. Đối tượng chính sách:.... 6. Đã hoàn thành chương trình Tiểu học tại trường: Trường TH Đinh Tiên Hoàng Thành tích năng khiếu nổi bật:..... 8. Đăng ký dự tuyển vào lớp 6 năm học 2024 - 2025 Tôi là cha, mẹ, người giám hộ của học sinh Bùi Gia

Xin cam đoan những thông tin kê khai ở trên là chính xác, nếu sai tôi xin hoàn toàn chịu trách nhiệm về kết quả tuyển sinh của con mình.

> CHA, MỆ HOẶC NGƯỜI GIÁM HỘ (kí, ghi rõ họ tên)

.....ngày....tháng....năm 20... NGƯỜI NHẬN HỎ SƠ (kí, ghi rõ họ tên)